# ADAPTATION DE LA CAMERA Pi hd

PARTIE 5 : Le logiciel de pilotage

Le concepteur et réalisateur est Jean-Louis Betoule. L'ensemble a été codé en langage de programmation Python 2 puis 3 au fil de l'évolution de ce langage et des bibliothèques scientifiques qui l'accompagnent.

Le logiciel a été pensé de façon à pouvoir piloter différents « imageurs » : appareil photo numérique, caméra vidéo, caméras Pi, caméra astro de la marque ZWO.

Il est de conception modulaire et s'exécute ici sur le Raspbberry Pi 3 (« le Pi » associé à la caméra).

La relation avec le terminal de pilotage – un mobile de type smartphone ou tablette – ou un PC ou un Mac\*\*\*, s'effectue via le réseau internet (cable RJ45 ou Wifi).

L'interface est de type « web », c'est à dire que l'on affiche le logiciel sur un navigateur.

\*\*\* Tout système disposant d'un navigateur pas trop limité pourra convenir. Un essai sous Risc OS sera tenté par la suite.

### 1. Démarrage et page d'accueil

- Allumer la caméra et lui laisser le temps de s'initialiser.

- (facultatif : démarrer le logiciel à la main. Cela dépend de la façon dont le Pi a été configuré).

- Quand le logiciel est initialisé, ouvrir un navigateur sur le poste maître (PC, smartphone... et entrer l'URL suivante :

| Type de réseau | URL                      |
|----------------|--------------------------|
| Cable RJ45     | http://192.168.1.59:8081 |
| Wifi           | http://192.168.1.60:8081 |

On obtient ceci :

|                                                   | Camera - Mozilla Firefox                  | _ 0 X                             |
|---------------------------------------------------|-------------------------------------------|-----------------------------------|
| Eichier Édition Affichage Historique Marque-pa    | ages <u>O</u> utils Aid <u>e</u>          |                                   |
| Camera × +                                        |                                           |                                   |
| ← → C ŵ 0 ≤ 192.168.1.59:8081                     | 🚥 🗵 🏠 🔍 Rechercher                        | li\ □ ♥ ♡ ⊙ si � Q ≡ <sup>4</sup> |
| 🌣 Les plus visités 🗢 Freebox OS 😰 Association Ast | rono 🐵 Worldometers 📠 Météo Le Poinçonnet | . 🖪 Cartes régionales Le »        |
|                                                   |                                           |                                   |
|                                                   | CAMERA                                    |                                   |
|                                                   |                                           |                                   |
|                                                   |                                           |                                   |
| CAMERA V4L                                        | , CAMERA ZWO                              | Pi camera                         |
| Réglages                                          | Gestion des photos                        | infoASI                           |
|                                                   |                                           |                                   |
|                                                   | 6700                                      | DEDOOT                            |
| Alde                                              | STOP                                      | REBUUT                            |
|                                                   | Date et heure                             |                                   |
|                                                   |                                           |                                   |
|                                                   |                                           |                                   |
|                                                   |                                           |                                   |
| posix.uname_result(sysname                        | ='Linux', nodename='raspberrypi',         | release='4.19.118-v7+',           |
| 3.7.3 (defa                                       | ault, Dec 20 2019, 18:57:59) [GCC 8       | 8.3.0]                            |
|                                                   |                                           |                                   |
|                                                   |                                           |                                   |
|                                                   |                                           |                                   |
|                                                   |                                           |                                   |

Les différents boutons gris permettent d'accéder à différentes actions possibles avec le logiciel.

## 2. L'interface dédiée aux caméras Pi

- À gauche : la zone de cadrage et mise au point.
- À droite : la zone « d'action » (celle où l'on peut effectuer certains réglages et prendre des photos).

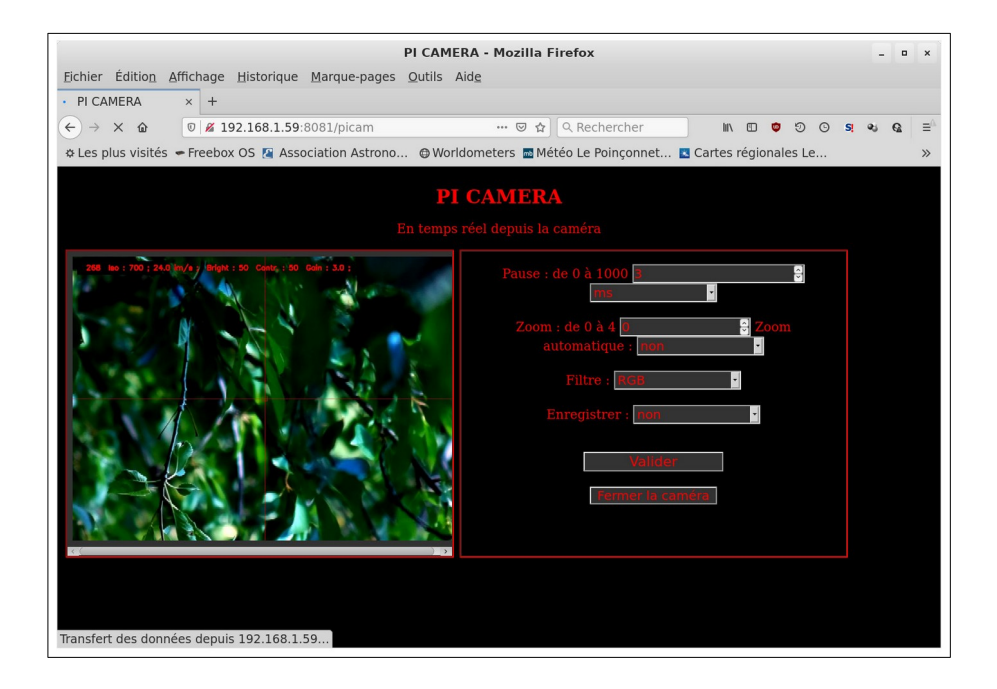

# 3. La page des réglages généraux

| Liste des réglages - Mozilla Firefox |                                                                                                    |                                       |                  |              |                                   |             |   |     | 1 |
|--------------------------------------|----------------------------------------------------------------------------------------------------|---------------------------------------|------------------|--------------|-----------------------------------|-------------|---|-----|---|
| iste des réc                         | alages x Bégler                                                                                                    | · · · · · · · · · · · · · · · · · · · | iges <u>o</u> uc | IS AIUE      |                                   |             |   |     |   |
|                                      | nuges x negler.                                                                                                    | · · · · · · · · · · · · · · · · · · · |                  |              |                                   |             |   |     |   |
| -) → C                               | <sup>™</sup> <sup>™</sup> |                                       |                  |              |                                   |             | S | 8 6 |   |
| ELes plus v                          | isités 🖛 Freebox O                                                                                                    | S 🔏 Association Ast                   | rono O           | Worldometers | 🏧 Météo Le Poinçonnet 📧 Cartes ré | gionales Le |   |     |   |
|                                      |                                                                                                    |                                       |                  |              |                                   |             |   |     |   |
| iste des                             | s réglages ( re                                                                                                    | echarger le for                       | mulair           | e si change  | ment)                             |             |   |     |   |
|                                      |                                                                                                    |                                       |                  |              |                                   |             |   |     |   |
|                                      |                                                                                                    |                                       |                  |              |                                   |             |   |     |   |
|                                      |                                                                                                    |                                       |                  |              |                                   |             |   |     |   |
|                                      |                                                                                                    |                                       |                  |              |                                   |             |   |     |   |
|                                      |                                                                                                    | b'ZWO ASI120MC                        |                  |              |                                   |             |   |     |   |
|                                      |                                                                                                    |                                       |                  |              |                                   |             |   |     |   |
|                                      | detectionMaxLoc                                                                                                    |                                       |                  |              |                                   |             |   |     |   |
|                                      |                                                                                                    |                                       |                  |              |                                   |             |   |     |   |
|                                      |                                                                                                    |                                       |                  |              |                                   |             |   |     |   |
|                                      |                                                                                                    |                                       |                  |              |                                   |             |   |     |   |
|                                      |                                                                                                    |                                       |                  | h_flip       |                                   |             |   |     |   |
|                                      |                                                                                                    |                                       |                  |              |                                   |             |   |     |   |
|                                      |                                                                                                    |                                       |                  |              |                                   |             |   |     |   |
|                                      |                                                                                                    |                                       |                  |              |                                   |             |   |     |   |
|                                      |                                                                                                    |                                       | Modifier         | methodeZwo   |                                   |             |   |     |   |
|                                      |                                                                                                    |                                       | Modifier         | modeCapture  |                                   |             |   |     |   |
|                                      | modePicam                                                                                                    |                                       | Modifier         | mois         |                                   |             |   |     |   |
|                                      | nivB                                                                                                    |                                       | Modifier         | nivR         |                                   |             |   |     |   |
|                                      | nivTestB                                                                                                    |                                       | Modifier         | nivTestR     |                                   |             |   |     |   |
|                                      | nivTestV                                                                                                    |                                       | Modifier         | offset       |                                   |             |   |     |   |
|                                      |                                                                                                    | False                                 | Modifier         |              |                                   |             |   |     |   |
|                                      |                                                                                                    |                                       | Modifier         |              |                                   |             |   |     |   |
|                                      |                                                                                                    |                                       | Modifier         |              |                                   |             |   |     |   |
|                                      |                                                                                                    |                                       | Modifier         |              |                                   |             |   |     |   |
|                                      |                                                                                                    |                                       | Modifier         |              |                                   |             |   |     |   |
|                                      |                                                                                                    |                                       |                  |              |                                   |             |   |     |   |

La liste des possibilités et très longue de façon à être adaptable à différents imageurs.

#### 4. Gestion des photos

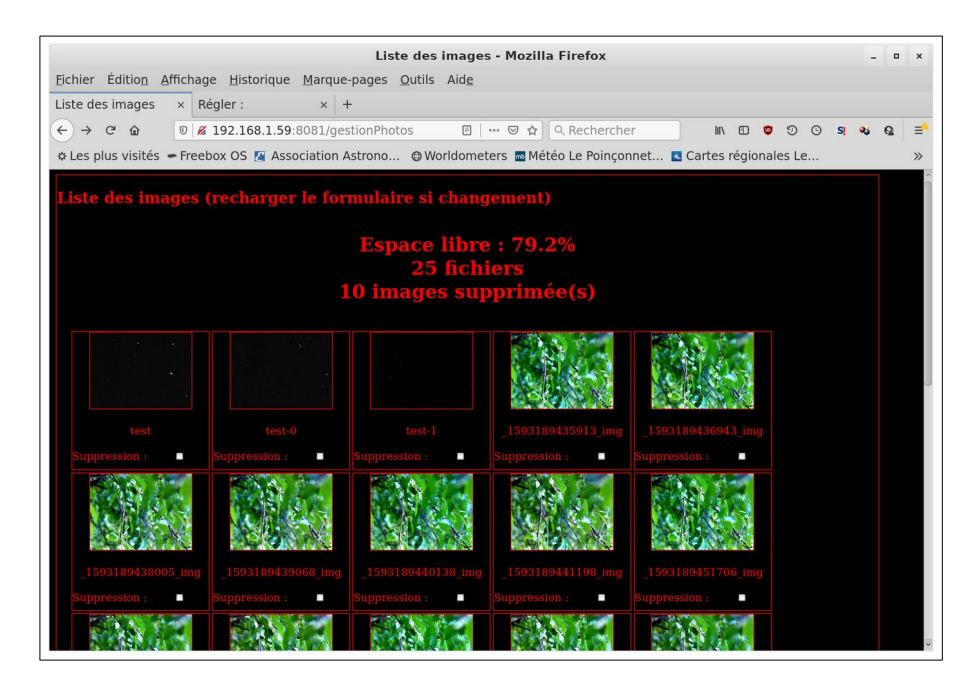

Chaque photo écrite sur la carte mémoire est ici accessible sous forme d'une vignette. On peut visionner, sélectionner pour effacer...

Ci-dessous : visualisation d'une image sélectionnée.

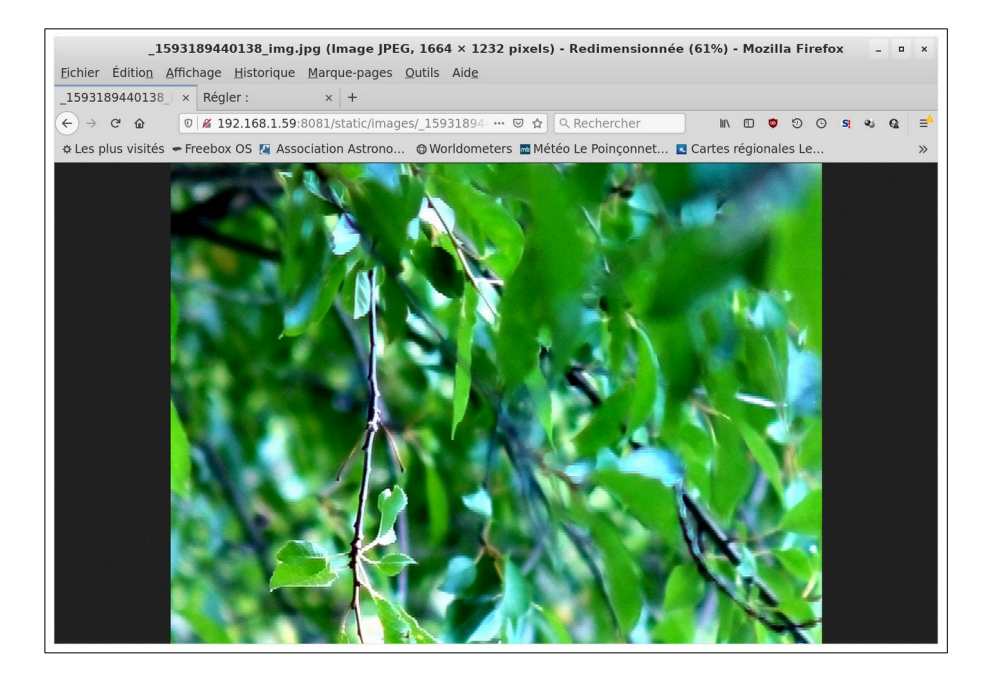

Fin juin 2020